## **TO RETRIEVE CPF CONTRIBUTION HISTORY**

1) Go to CPF website (cpf.gov.sg). Click on 'Login'.

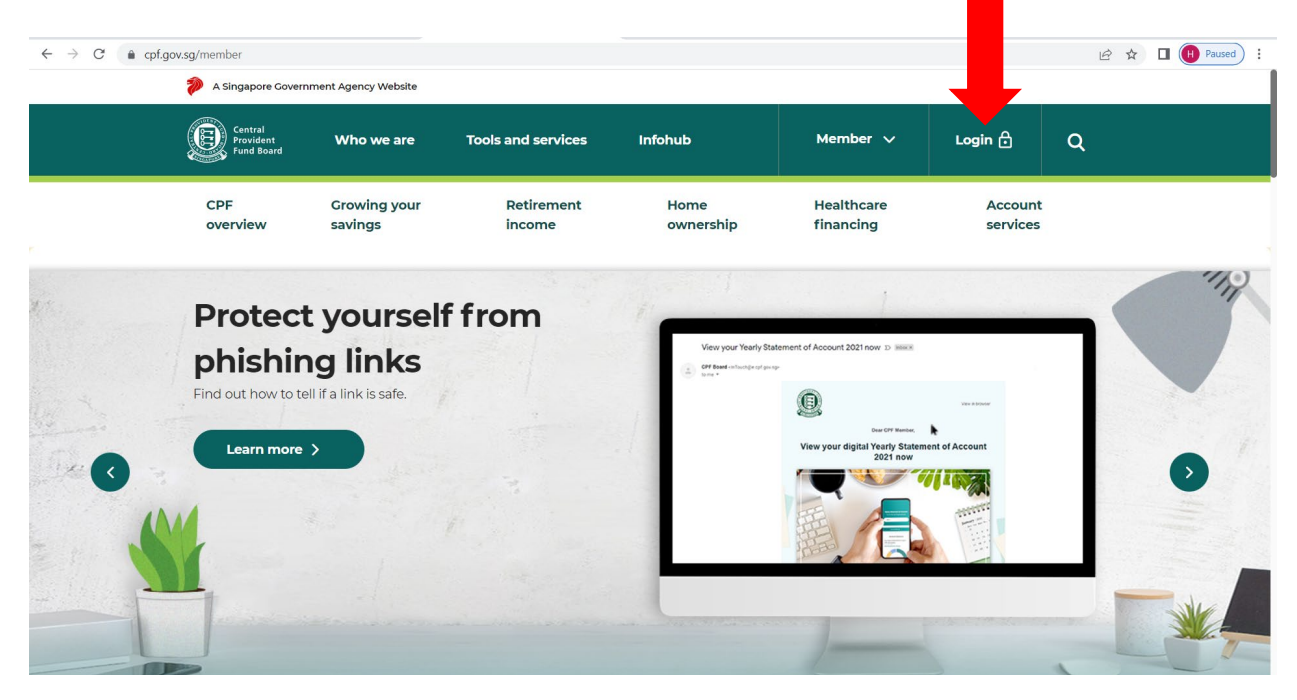

2) You will be brought to login page. Login with Singpass.

| $\leftarrow$ $\rightarrow$ C $$ cpf.g | · → C                                 |                         |                      |                                                                                                    |                         |                     |   |  |  |  |  |
|---------------------------------------|---------------------------------------|-------------------------|----------------------|----------------------------------------------------------------------------------------------------|-------------------------|---------------------|---|--|--|--|--|
|                                       | A Singapore Covernment Agency Website |                         |                      |                                                                                                    |                         |                     |   |  |  |  |  |
|                                       | Central<br>Provident<br>Fund Board    | Who we are              | Tools and services   | Infohub                                                                                                    | Member 🗸                | Login 🔒             | ۹ |  |  |  |  |
|                                       | CPF<br>overview                       | Growing your<br>savings | Retirement<br>income | Home<br>ownership                                                                                                    | Healthcare<br>financing | Account<br>services |   |  |  |  |  |
|                                       |                                       |                         | Scan w               | to log in<br>The log in<br>The log |                         |                     |   |  |  |  |  |

3) Mouse over 'my cpf' and click on 'Contribution history'.

| $\leftarrow$ $\rightarrow$ C $\triangleq$ cpf.g | ov.sg/member/ds                                             |                                                    |                        |                                                |               |                   |                         |               | @ ☆      | 🔲 🕕 Paused 🗄 🗄 |
|-------------------------------------------------|-------------------------------------------------------------|----------------------------------------------------|------------------------|------------------------------------------------|---------------|-------------------|-------------------------|---------------|----------|----------------|
|                                                 | A Single Gov                                                | vernment Agency Website                            |                        |                                                |               |                   |                         |               |          |                |
|                                                 | E nt pard                                                   | Who we are                                         | Tools                  | and services                                   | Infohub       |                   | Member 🗸                | <b>G</b> ~    | ۹        |                |
|                                                 | ୍ର my cpf                                                   | CPF<br>overview                                    | Growing you<br>savings | ır Retire<br>incon                             | ement<br>ne   | Home<br>ownership | Healthcare<br>financing | Accourservice | nt<br>Is |                |
|                                                 | 8                                                           |                                                    |                        | My dashboards                                  |               | My stateme        | nts                     |               |          |                |
|                                                 | my cpf                                                      |                                                    |                        | Retirement                                     |               | Contribution      | n history               |               |          |                |
|                                                 | View personal CF<br>transactions for r<br>healthcare, and r | PF information and<br>retirement, home ov<br>more. | vnership,              | nip, Home ownership                            |               |                   | history                 |               |          |                |
|                                                 |                                                             |                                                    |                        | Healthcare<br>Providing for your loved<br>ones |               | Yearly State      | ment of                 |               |          |                |
|                                                 | my cpf Home 🔇                                               | •                                                  |                        |                                                |               | Account           |                         |               |          |                |
|                                                 |                                                             |                                                    |                        | Investment                                     |               |                   |                         |               |          |                |
|                                                 |                                                             |                                                    |                        | Child                                          |               |                   |                         |               |          |                |
|                                                 |                                                             |                                                    |                        |                                                |               |                   |                         |               |          |                |
|                                                 |                                                             |                                                    | 🗇 My                   | requests 🗄                                     | My activities | 🖂 My m            | ailbox                  |               |          |                |

4) Select the date range and click on 'Search'.

| ← → C 🌲 cpf.gov.sg.                                                        | /member/ds/statemen                | ts/contribution-histor | у                       |                      |                   |                         |                     | ₽ \$ | Paused : |  |
|----------------------------------------------------------------------------|------------------------------------|------------------------|-------------------------|----------------------|-------------------|-------------------------|---------------------|------|----------|--|
|                                                                            | A Singapore Govern                 | ament Agency Website   | ,                       |                      |                   |                         |                     |      |          |  |
|                                                                            | Central<br>Provident<br>Fund Board | Who we are             | Tools and servi         | ces Infohub          |                   | Member 🗸                | <u>୍</u> ତ~ ପ       |      |          |  |
|                                                                            | ి my cpf                           | CPF<br>overview        | Growing your<br>savings | Retirement<br>income | Home<br>ownership | Healthcare<br>financing | Account<br>services |      |          |  |
| н                                                                          | lome > my cpf                      | > Contributio          | on history              |                      |                   |                         |                     |      |          |  |
|                                                                            |                                    |                        |                         |                      |                   |                         |                     |      |          |  |
| Contribution history<br>as at 20 May 2022<br>Mar 2021 to May 2022 Search Q |                                    |                        |                         |                      |                   |                         |                     |      |          |  |
|                                                                            |                                    |                        |                         |                      |                   |                         |                     |      |          |  |
|                                                                            |                                    |                        |                         |                      |                   |                         |                     |      |          |  |

## 5) Click on 'PDF icon'

| $\leftarrow$ $\rightarrow$ C $\triangleq$ cpf.gov.s | s <b>g</b> /member/ds/stateme      | ents/contribution-histo | ry                      |                      |                   |                         |                     | 🖻 🛧 🔲 ዙ Paused) : |  |  |
|-----------------------------------------------------|------------------------------------|-------------------------|-------------------------|----------------------|-------------------|-------------------------|---------------------|-------------------|--|--|
| A Singapore Government Agency Website               |                                    |                         |                         |                      |                   |                         |                     |                   |  |  |
|                                                     | Central<br>Provident<br>Fund Board | Who we are              | e Tools and             | d services Infohub   |                   | Member 🗸                | <b>G</b> ~ <b>C</b> | L                 |  |  |
|                                                     | ి my cpf                           | CPF<br>overview         | Growing your<br>savings | Retirement<br>income | Home<br>ownership | Healthcare<br>financing | Account<br>services |                   |  |  |
|                                                     | Home > my cr                       | of > Contributi         | on history              |                      |                   |                         |                     |                   |  |  |
|                                                     |                                    |                         |                         |                      |                   |                         | (                   |                   |  |  |
|                                                     |                                    |                         |                         |                      |                   |                         |                     |                   |  |  |
|                                                     |                                    |                         | (                       | Contribution I       | nistory           |                         |                     |                   |  |  |
|                                                     |                                    |                         |                         | as at 20 May 202     | 2                 |                         |                     |                   |  |  |
|                                                     | Mar 2021                           | to M                    | ay 2022                 |                      |                   |                         | Search Q            |                   |  |  |
|                                                     |                                    |                         |                         |                      |                   |                         |                     |                   |  |  |

6) Click on the contribution history file that pop up at the bottom of the page

| $\leftarrow$ $\rightarrow$ $C$ $\hat{\bullet}$ cpf.gov. | .sg/member/ds/stateme              | ents/contribution-hist | ory                     |                 |               |                   |                         |                  | <i>Ŀ</i> ☆ | Paused :   |
|---------------------------------------------------------|------------------------------------|------------------------|-------------------------|-----------------|---------------|-------------------|-------------------------|------------------|------------|------------|
|                                                         | A Singapore Gover                  | rnment Agency Webs     | te                      |                 |               |                   |                         |                  |            |            |
|                                                         | Central<br>Provident<br>Fund Board | Who we ar              | e Tools ar              | d services      | Infohub       |                   | Member 🗸                | <b>G</b> ~       | Q          |            |
|                                                         | ீ my cpf                           | CPF<br>overview        | Growing your<br>savings | Retire<br>incom | ment<br>Ie    | Home<br>ownership | Healthcare<br>financing | Accou<br>service | nt<br>es   |            |
|                                                         | Home > my cp                       | of > Contribut         | ion history             |                 |               |                   |                         |                  |            |            |
|                                                         |                                    |                        |                         |                 |               |                   |                         |                  |            |            |
|                                                         |                                    |                        |                         |                 |               |                   |                         |                  |            |            |
|                                                         |                                    |                        |                         | Contrib         | ution h       | nistory           |                         |                  |            |            |
|                                                         |                                    |                        |                         | asa             | at 20 May 202 | 2                 |                         |                  |            |            |
|                                                         |                                    |                        |                         |                 |               |                   |                         |                  |            |            |
|                                                         | Mar 2021                           | to N                   | 1ay 2022                |                 |               |                   |                         | Search           |            |            |
| Contribution histopdf                                   |                                    |                        |                         |                 |               |                   |                         |                  |            | Show all X |

7) Download and submit the document to us

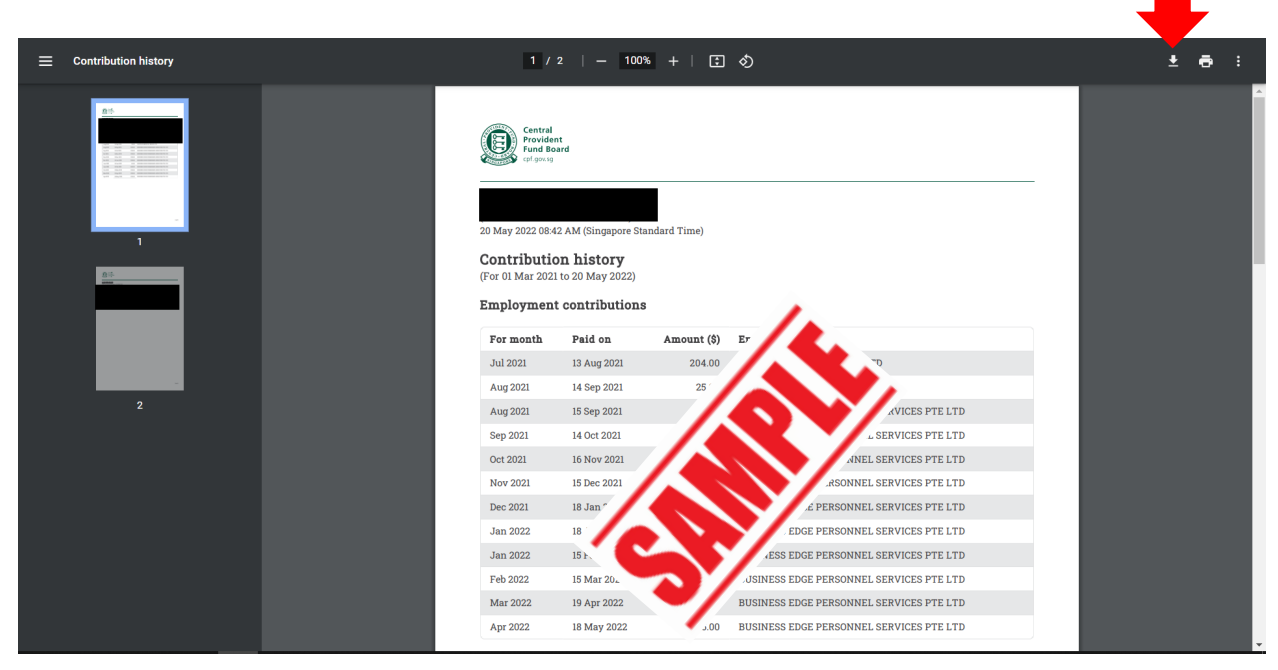

## Note:

Kindly note that the CPF web layout may be subjected to change from time to time.

Should there be any changes noticed or problems encountered trying to retrieve the document, please do not hesitate to contact us for assistance.